# **Account Designee Access**

#### Slide 1 of 20 - Account Designee Access

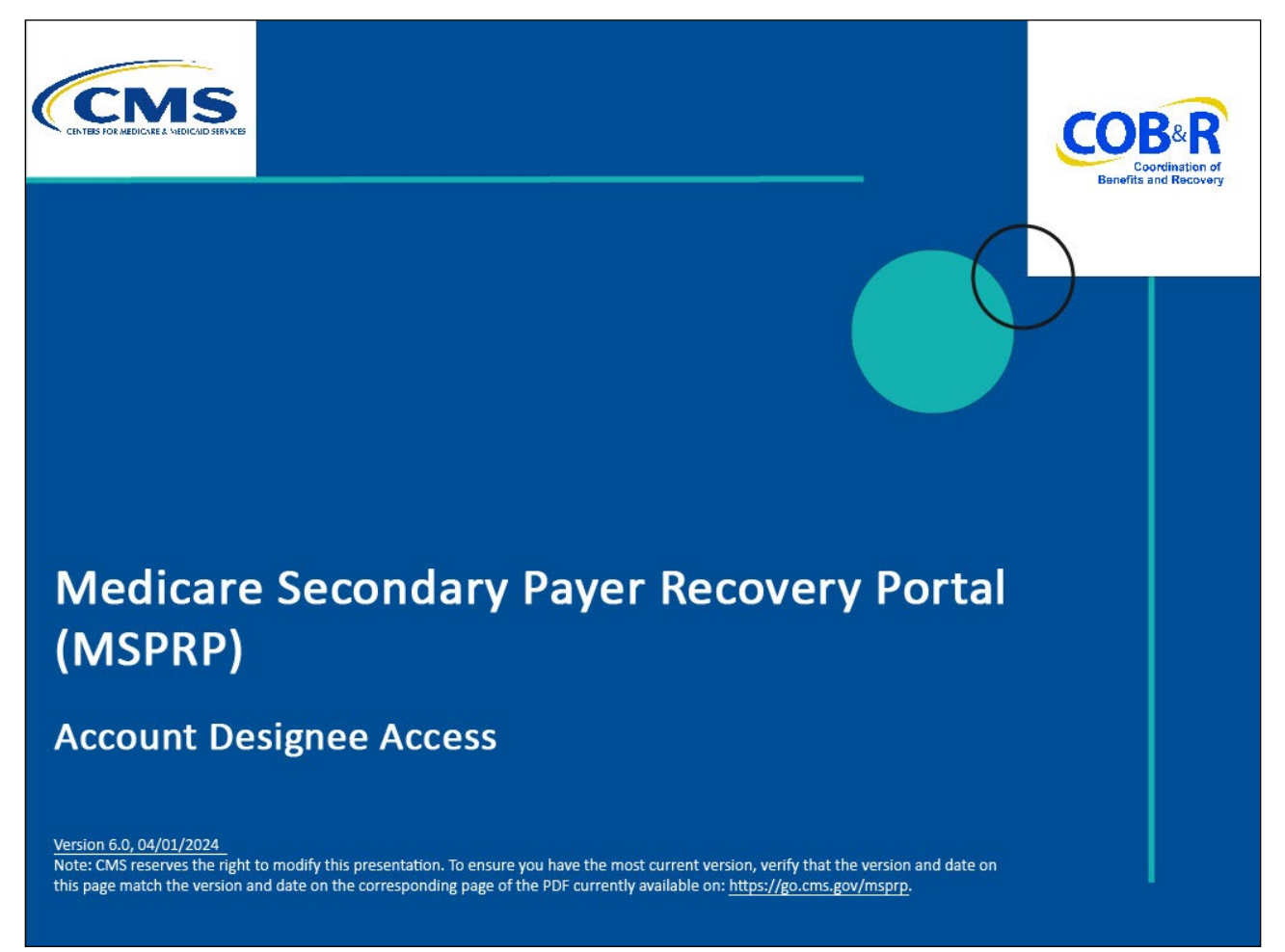

#### **Slide notes**

Welcome to the Medicare Secondary Payer Recovery Portal (MSPRP) Account Designee Access course.

#### Slide 2 of 20 - Disclaimer

# Disclaimer

While all information in this document is believed to be correct at the time of writing, this Computer Based Training (CBT) is for educational purposes only and does not constitute official Centers for Medicare & Medicaid Services (CMS) instructions. All affected entities are responsible for following the instructions found in the MSPRP User Manual found at the following link: http://www.cob.cms.hhs.gov/MSPRP/.

#### Slide notes

While all information in this document is believed to be correct at the time of writing, this Computer Based Training (CBT) is for educational purposes only and does not constitute official Centers for Medicare & Medicaid Services (CMS) instructions. All affected entities are responsible for following the instructions found in the MSPRP User Manual found at the following link: https://www.cob.cms.hhs.gov/MSPRP/.

#### Slide 3 of 20 - Course Overview

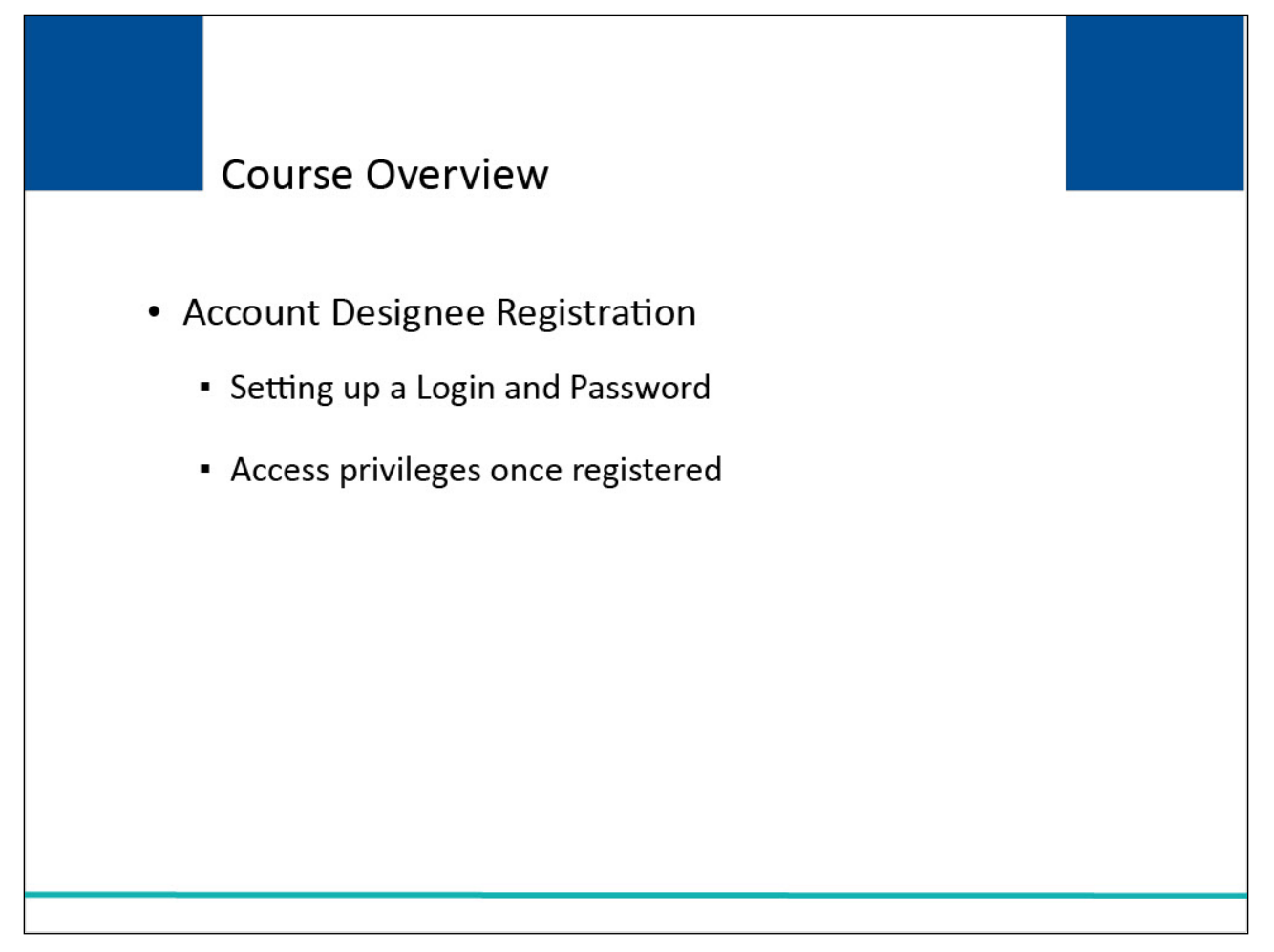

#### Slide notes

This course will discuss the basic registration process you follow to become an Account Designee (i.e., how you to set up your Login ID and Password for the first time), and the access privileges you receive once you are registered.

#### Slide 4 of 20 - Account Designees

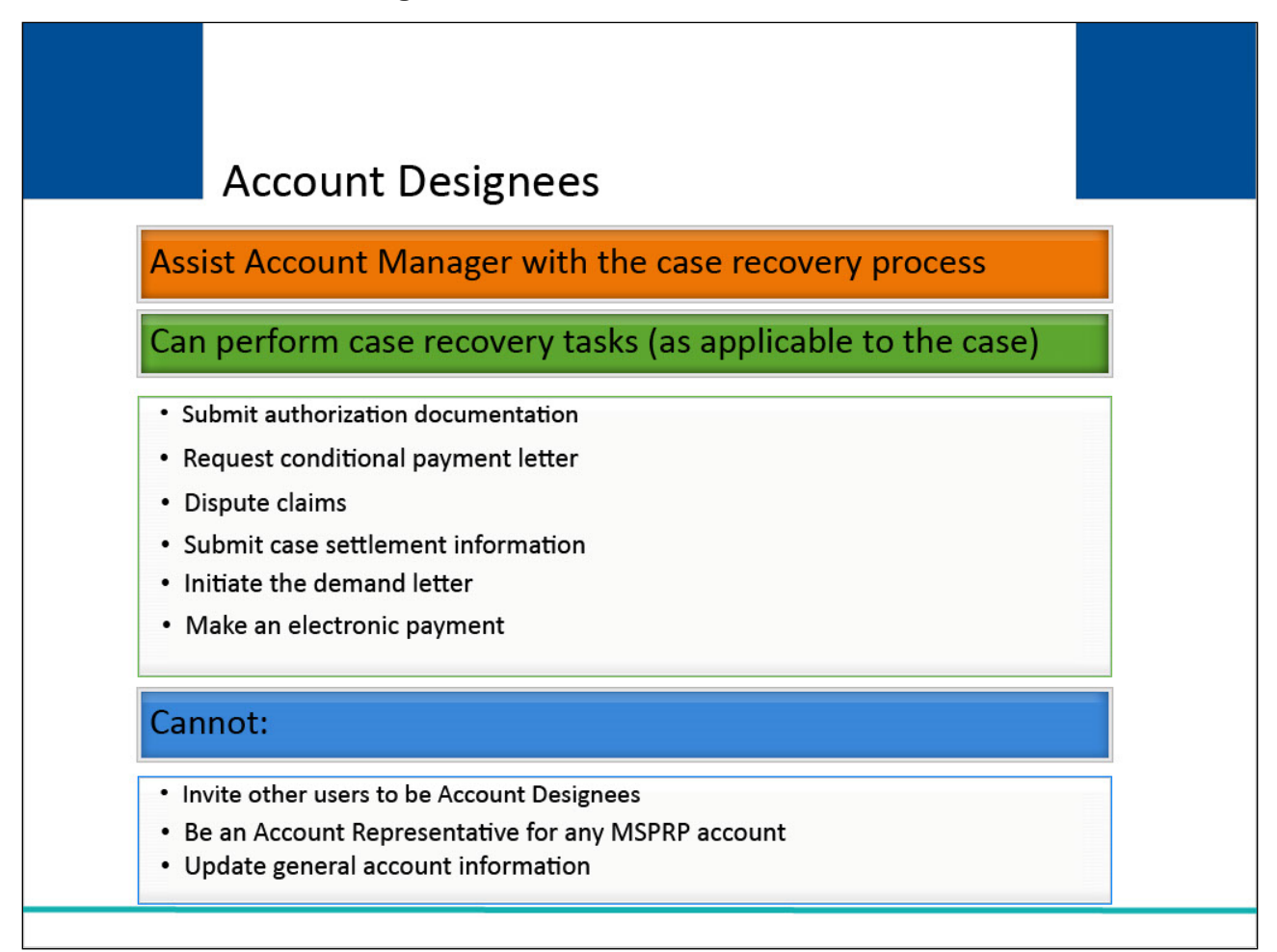

#### Slide notes

Account Designees assist the Account Manager with the case recovery process. They may perform tasks such as:

- Submitting authorization documentation
- Requesting a conditional payment letter
- Disputing claims
- Submitting case settlement information
- Initiating the demand letter
- Make an electronic payment

Note: Only those actions that are applicable to the case will be available. However, Account Designees may not invite other users to become Account Designees, they cannot be an Account Representative for any MSPRP account, nor can they update general account information.

## Slide 5 of 20 - Designee Invitation Email

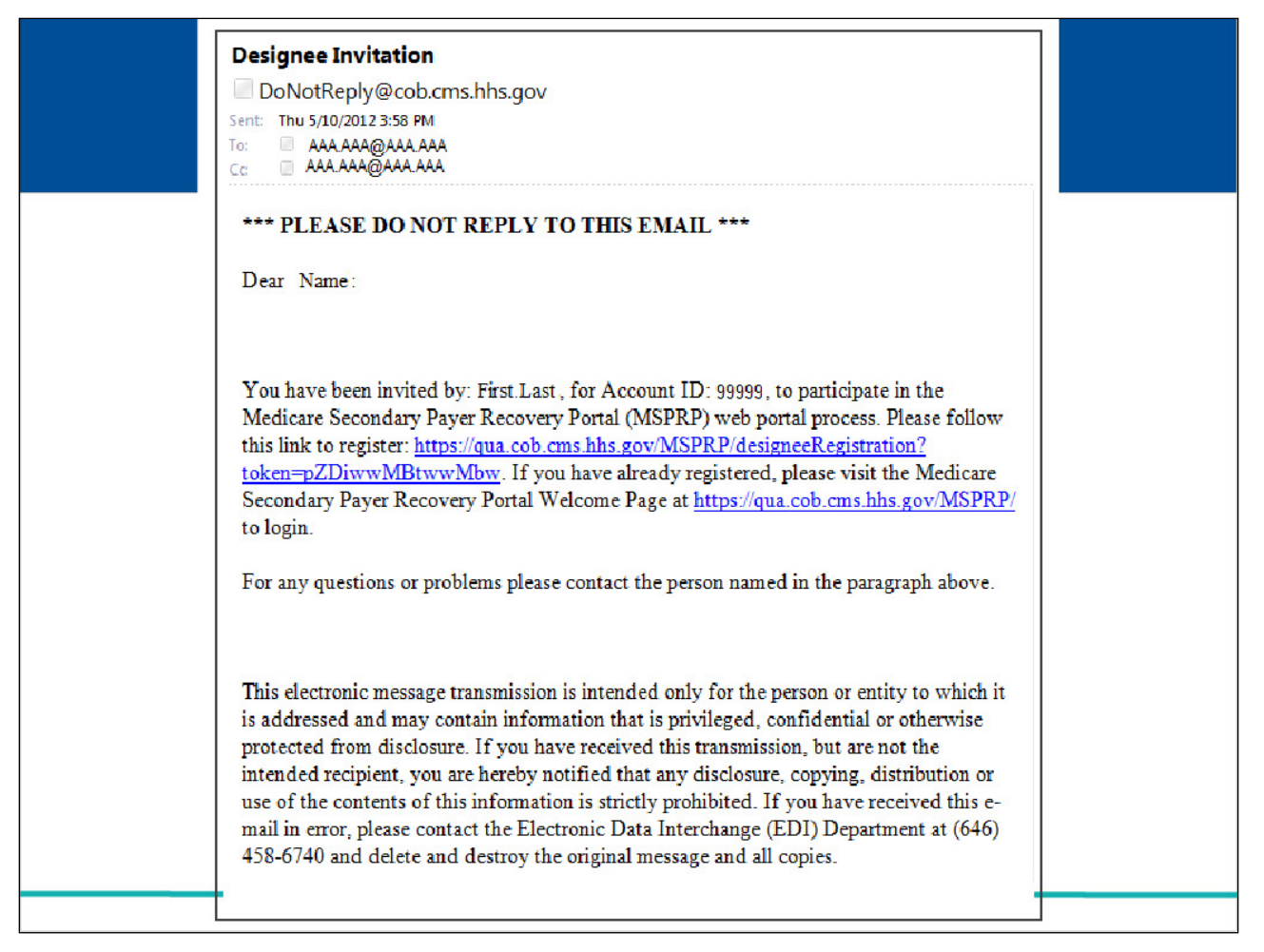

#### **Slide notes**

Account Designees are selected and added to an account by the Account Manager.

Once you have been added to an account as a Designee, the MSPRP sends you an invitation email which includes instructions on your next steps. A sample email is shown on the slide.

If you already have a Login ID for the Workers' Compensation Medicare Set-Aside Portal (WCMSAP), Section 111 Coordination of Benefits Secure Website (COBSW), Commercial Repayment Center Portal (CRCP), or MSPRP (as an Account Designee or Account Manager for a different account), you will not register for another MSPRP Login ID.

You will access the MSPRP using your existing Login ID and Password for these systems.

If you do not already have a Login ID for the WCMSAP, Section 111 COBSW, CRCP or MSPRP, you must click on the link in the invitation email to register.

This link becomes inactive after 30 days of non-use, so it is important to register as soon as possible after receiving the invitation email.

# Slide 6 of 10 - Login Warning Page

| Login Warning                                                                                                    | Print this page |
|----------------------------------------------------------------------------------------------------|-----------------|
| UNAUTHORIZED ACCESS TO THIS COMPUTER SYSTEM IS PROHIBITED BY LAW                                                                                                    |                 |
| This warning banner provides privacy and security notices consistent with applicable federal laws, directives, and other federal guidance for<br>accessing this Government system, which includes: (1) this computer network, (2) all computers connected to this network, and (3) all devices an<br>storage media attached to this network or to a computer on this network. This system is provided for Government-authorized use only.                                                                                                    | nd              |
| Unauthorized or improper use of this system is prohibited and may result in disciplinary action, as well as civil and criminal penalties.                                                                                                    |                 |
| Personal use of social media and networking sites on this system is limited as to not interfere with official work duties and is subject to monitoring                                                                                                    | L.              |
| By using this system, you understand and consent to the following:                                                                                                    |                 |
| *You have no reasonable expectation of privacy regarding any communication or data transiting or stored on this system.                                                                                                    |                 |
| *The Government may monitor, record, and audit your system usage, including usage of personal devices and email systems for official duties or<br>to conduct HHS business. Therefore, you have no reasonable expectation of privacy regarding any communication or data transiting or stored on<br>this system. At any time, and for any lawful Government purpose, the Government may monitor, intercept, and search and seize any<br>communication or data transiting or stored on this system.                                                                                                    |                 |
| *Any communication or data transiting or stored on this system may be disclosed or used for any lawful Government purpose.                                                                                                    |                 |
| http://www.cms.hhs.gov/About-CMS/Agency-Information/Aboutwebsite/Security-Protocols.html<br>Privacy Act Statement                                                                                                    |                 |
| The collection of this information is authorized by Section 1862(b) of the Social Security Act (codified at 42 U.S.C 1395y(b)) (see also 42, C.F.R. 411.24). The information collected will be used to identify and recover past conditional and mistaken Medicare primary payments and to prevent Medicare from making mistaken payments in the future for those Medicare Secondary Payer situations that continue to exist. The Privacy Act (5 U.S.C. 552a(b)), as amended, prohibits the disclosure of information maintained by the Centers for Medicare & Medicaid Services (CMS) in a system of records to third parties, unless the beneficiary provides a written request or explicit written consent/authorization or a party to receive such information. Where the beneficiary provides written consent/proof of representation, CMS will permit authorized parties to access requisite information. |                 |
| Attestation of Information                                                                                                    |                 |
| The information provided is complete, truthful, accurate, and meets all requirements set forth to use this process; and, I have read and understan<br>all of the Centers for Medicare & Medicaid Services information at http://cms.gov/Medicare/Coordination-of-Benefits-and-Recovery/Coordination-<br>of-Benefits-and-Recovery-Overview/Medicare-Secondary-Payer/Medicare-Secondary-Payer.html.                                                                                                    | d               |
| LOG OFF IMMEDIATELY if you do not agree to the conditions stated in this warning.                                                                                                    |                 |
| Decline<br><sup>1</sup> A Privacy Act system of records is a group of any records about individuals and under the control of any Federal agency from which information<br>is retrieved by the name or other personal identifier of the individual.                                                                                                    |                 |
| CMS/JHS Vulnerability Disclosure Policy I Privacy Policy I Liser Agreement Ladobe Rearier                                                                                                    |                 |

#### Slide notes

When you click on the link in the invitation email, the MSPRP Login Warning page will appear.

This page provides information about MSPRP security measures including access, penalty and privacy laws.

This page can be printed from the MSPRP by clicking the [Print this page] link on the website.

Scroll to the bottom of this page to review the entire statement.

You must agree to the terms of this warning each time you access the MSPRP.

Click the [I Accept] link at the bottom of the page to continue.

## Slide 7 of 20 - Designee Registration Page

| Designee Registration       Quick Help         You have been assigned as a Designee to the following account:       Help About This Page         Corporate Name: ABC Company       Account Manager Information:         Jane Doe       Help About This Page         Vanager       Help About This Page         123 Street       Help About This Page         Forwson, MD 21204       Help About This Page         JINTIN: 99999999       Help About This Page         Feephone: (999)999-9999       Help About This Page         Forward the User Agreement provided in the scrolling box. To accept the agreement, click the checkbox. You must incept and agree to the terms of the User Agreement in order to continue through the registration process.         Yeew and print the agreement below       Help About This Page                                                                                                    | Home                                                             | About This Site                                                               | CMS Links                                              | How To                                           | Reference Materials                     | Contact Us      | Sign off                                |
|----------------------------------------------------------------------------------------------------|------------------------------------------------------------------|-------------------------------------------------------------------------------|--------------------------------------------------------|--------------------------------------------------|-----------------------------------------|-----------------|-----------------------------------------|
| You have been assigned as a Designee to the following account:       Help About This Page         Corporate Name: ABC Company       Help About This Page         Account Manager Information:       Image: Company         Jane Doe       Image: Company         Manager       Image: Company         123 Street       Image: Company         Towson, MD 21204       Image: Company         EIN/TIN: 99999999       Image: Company         Telephone: (199) 1999-1999       Image: Company         To set up a Login ID for you to act as a Designee, you will need the pass-phrase created by the Account Manager. If you do not have the pass-phrase, please contact the above Account Manager.         You must read the User Agreement provided in the scrolling box. To accept the agreement, click the checkbox. You must accept and agree to the terms of the User Agreement in order to continue through the registration process.         View and print the agreement below       Image: Company: Company: C                                                                                                    | Designee                                                         | Registration                                                                  |                                                        |                                                  |                                         | Quick Help      |                                         |
| Corporate Name: ABC Company Account Manager Information: Jane Doe Manager 123 Street Towson, MD 21204 EIN/TIN: 9999999999 Telephone: (999)999-9999 E-mail: jdoe@abc.com To set up a Login DD for you to act as a Designee, you will need the pass-phrase created by the Account Manager. If you do not have the pass-phrase, please contact the above Account Manager. "Passphrase: "You must read the User Agreement provided in the scrolling box. To accept the agreement, click the checkbox. You must accept and agree to the terms of the User Agreement in order to continue through the registration process. View and print the agreement below                                                                                                    | You have been ass                                                | igned as a Designee to the                                                    | following account:                                     |                                                  |                                         | Help About This | Page                                    |
| Account Manager Information:<br>Jane Doe<br>Manager<br>123 Street<br>123 Street<br>123 Street<br>124 Dephone: (999)999-9999<br>121ephone: (999)999-9999<br>121ephone: (999)999-999<br>121ephone: (999)999-999<br>121ephone: (999)999-999<br>121ephone: (999)999-999<br>121ephone: (999)99<br>121ephone: (999)99 | Corporate Name:                                                  | ABC Company                                                                   |                                                        |                                                  |                                         |                 | ~~~~~~~~~~~~~~~~~~~~~~~~~~~~~~~~~~~~~~~ |
| Jane Doe<br>Manager<br>123 Street<br>Towson, MD 21204<br>EIN/TIN: 9999999999<br>E-mail: jdoe@abc.com<br>To set up a Login ID for you to act as a Designee, you will need the pass-phrase created by the Account Manager. If you do<br>not have the pass-phrase, please contact the above Account Manager.<br>*Passphrase:<br>You must read the User Agreement provided in the scrolling box. To accept the agreement, click the checkbox. You must<br>accept and agree to the terms of the User Agreement in order to continue through the registration process.<br>View and print the agreement below                                                                                                    | Account Manager                                                  | Information:                                                                  |                                                        |                                                  |                                         |                 |                                         |
| Manager 123 Street 123 Street 123 Street 124 125 Street 125 Street 126 Street 127 Street 128 Street 129 Street 129 Street                                                                                                    | Jane Doe                                                         |                                                                               |                                                        |                                                  |                                         |                 |                                         |
| 123 Street         Towson, MD 21204         EIN/TIN: 999999999         Telephone: (999)999-9999         E-mail: jdoe@abc.com         To set up a Login ID for you to act as a Designee, you will need the pass-phrase created by the Account Manager. If you do not have the pass-phrase, please contact the above Account Manager.         'Passphrase:         You must read the User Agreement provided in the scrolling box. To accept the agreement, click the checkbox. You must accept and agree to the terms of the User Agreement in order to continue through the registration process.         View and print the agreement below                                                                                                    | Manager                                                          |                                                                               |                                                        |                                                  |                                         |                 |                                         |
| Towson, MD 21204 EIN/TIN: 999999999 Telephone:(999)999-9999 E-mail: jdoe@abc.com To set up a Login ID for you to act as a Designee, you will need the pass-phrase created by the Account Manager. If you do not have the pass-phrase, please contact the above Account Manager. 'Passphrase: 'Yassphrase: You must read the User Agreement provided in the scrolling box. To accept the agreement, click the checkbox. You must accept and agree to the terms of the User Agreement in order to continue through the registration process. View and print the agreement below                                                                                                    | 123 Street                                                       |                                                                               |                                                        |                                                  |                                         |                 |                                         |
| EIN/TIN: 999999999 Telephone:(999)999-9999 E-mail: jdoe@abc.com To set up a Login ID for you to act as a Designee, you will need the pass-phrase created by the Account Manager. If you do not have the pass-phrase, please contact the above Account Manager. Passphrase: You must read the User Agreement provided in the scrolling box. To accept the agreement, click the checkbox. You must accept and agree to the terms of the User Agreement in order to continue through the registration process. View and print the agreement below                                                                                                    | Towson, MD 21204                                                 | Ê.                                                                            |                                                        |                                                  |                                         |                 |                                         |
| Telephone:(999)999-9999 E-mail: jdoe@abc.com To set up a Login ID for you to act as a Designee, you will need the pass-phrase created by the Account Manager. If you do not have the pass-phrase, please contact the above Account Manager. Passphrase: You must read the User Agreement provided in the scrolling box. To accept the agreement, click the checkbox. You must accept and agree to the terms of the User Agreement in order to continue through the registration process. View and print the agreement below                                                                                                    | EIN/TIN: 99999999                                                | 9                                                                             |                                                        |                                                  |                                         |                 |                                         |
| E-mail: jdoe@abc.com To set up a Login ID for you to act as a Designee, you will need the pass-phrase created by the Account Manager. If you do not have the pass-phrase, please contact the above Account Manager. "Passphrase: You must read the User Agreement provided in the scrolling box. To accept the agreement, click the checkbox. You must accept and agree to the terms of the User Agreement in order to continue through the registration process. View and print the agreement below                                                                                                    | Telephone:(999)99                                                | 9-9999                                                                        |                                                        |                                                  |                                         |                 |                                         |
| To set up a Login ID for you to act as a Designee, you will need the pass-phrase created by the Account Manager. If you do<br>not have the pass-phrase, please contact the above Account Manager.<br>"Passphrase:<br>You must read the User Agreement provided in the scrolling box. To accept the agreement, click the checkbox. You must<br>accept and agree to the terms of the User Agreement in order to continue through the registration process.<br>View and print the agreement below                                                                                                    | E-mail: jdoe@abc.:                                               | com                                                                           |                                                        |                                                  |                                         |                 |                                         |
| *Passphrase:<br>You must read the User Agreement provided in the scrolling box. To accept the agreement, click the checkbox. You must<br>accept and agree to the terms of the User Agreement in order to continue through the registration process.<br>View and print the agreement below                                                                                                    | To set up a Login II<br>not have the pass-p                      | D for you to act as a Designe<br>phrase, please contact the a                 | ee, you will need the pass<br>bove Account Manager.    | s-phrase created by th                           | e Account Manager. If you do            |                 |                                         |
| You must read the User Agreement provided in the scrolling box. To accept the agreement, click the checkbox. You must accept and agree to the terms of the User Agreement in order to continue through the registration process.<br>View and print the agreement below                                                                                                    | *Passphrase:                                                     |                                                                               |                                                        |                                                  |                                         |                 |                                         |
|                                                                                                    | You must read the<br>accept and agree to<br>View and print the a | User Agreement provided in<br>o the terms of the User Agre<br>agreement below | the scrolling box. To acc<br>ement in order to continu | ept the agreement, cli<br>e through the registra | ck the checkbox. You must tion process. |                 |                                         |
| User Agreement                                                                                                    | User Agree                                                       | ement                                                                         |                                                        |                                                  | <b>^</b>                                |                 |                                         |
| 1. Purpose of Medicare Secondary Payer Recovery Portal (MSPRP) Secure Web site                                                                                                    | 1. Purpose of Me                                                 | dicare Secondary Payer Re                                                     | covery Portal (MSPRP) S                                | Secure Web site                                  |                                         |                 |                                         |
|                                                                                                    | The Medicare Se                                                  | condary Payer Recovery Po                                                     | rtal (MSPRP) will allow fo                             | or the electronic                                |                                         |                 |                                         |
| The Medicare Secondary Payer Recovery Portal (MSPRP) will allow for the electronic                                                                                                    | receipt/processing                                               | g of case requests. With the                                                  | introduction of a MSPRF                                | web portal, WCMSA                                |                                         |                 |                                         |
| The Medicare Secondary Payer Recovery Portal (MSPRP) will allow for the electronic<br>receipt/processing of case requests. With the introduction of a MSPRP web portal, WCMSA                                                                                                    | submitters will rec                                              | ceive prompt and direct feed                                                  | back regarding a WCMS                                  | A case.                                          |                                         |                 |                                         |

#### Slide notes

The Designee Registration page will appear.

As an Account Designee, you register yourself on the MSPRP.

You will only go through this process once, as you only need one Login ID no matter how many Account IDs you will ultimately work with.

This is the initial page in the registration process where you will create your Login ID and Password for the MSPRP.

Note: Account Managers can grant/add an Account Designees access to a case or revoke/remove an Account Designees access to a case and an entire account.

Additionally, to allow AMs and account designees (ADs) to easily see when an account is associated with at least one address that has opted in to the Go Paperless option, a green leaf (Go Paperless icon) will appear next to the account name on the Account List and Welcome pages. This icon will also appear next to the account ID on the Open Debt Report and Case Listing page.

## Slide 8 of 20 - Designee Registration Page

| Designee Registration<br>You have been assigned as a Designee to the following account:<br>Corporate Name: ABC Company<br>Account Manager Information:                                                     |                                                                | Quick Help<br>Help About This Page |
|----------------------------------------------------------------------------------------------------|----------------------------------------------------------------|------------------------------------|
| You have been assigned as a Designee to the following account:<br>Corporate Name: ABC Company<br>Account Manager Information:                                                                              |                                                                | Help About This Page               |
| Corporate Name: ABC Company                                                                                                    |                                                                |                                    |
| Account Manager Information:                                                                                                    |                                                                |                                    |
|                                                                                                    |                                                                |                                    |
| Jane Doe                                                                                                    |                                                                |                                    |
| Manager                                                                                                    |                                                                |                                    |
| 123 Street                                                                                                    |                                                                |                                    |
| Towson, MD 21204                                                                                                    |                                                                |                                    |
| EIN/TIN: 999999999                                                                                                    |                                                                |                                    |
| Telephone:(999)999-9999                                                                                                    |                                                                |                                    |
| E-mail: jdoe@abc.com                                                                                                    |                                                                |                                    |
| To set up a Login ID for you to act as a Designee, you will need the pass-phrase<br>not have the pass-phrase, please contact the above Account Manager.                                                    | created by the Account Manager. If you                         | u do                               |
| *Passphrase:                                                                                                    |                                                                |                                    |
| You must read the User Agreement provided in the scrolling box. To accept the ar<br>accept and agree to the terms of the User Agreement in order to continue through<br>View and print the agreement below | reement, click the checkbox. You mus the registration process. | st                                 |
| User Agreement                                                                                                    |                                                                |                                    |
| 1. Purpose of Medicare Secondary Payer Recovery Portal (MSPRP) Secure W                                                                                                    | ab site                                                        |                                    |

## Slide notes

You are required to enter the Passphrase given to you by the Account Manager for this account.

The Passphrase is a short sequence of case-sensitive letters, numbers, and/or symbols, up to 30 characters long.

You must enter it exactly as the Account Manager gave it to you.

If the Account Manager did not provide you with the Passphrase, contact them at the phone number or email address displayed on this page.

#### Slide 9 of 20 - User Agreement

|                                                                                                    | циск нер             |
|----------------------------------------------------------------------------------------------------|----------------------|
| You have been assigned as a Designee to the following account:                                                                                                    | Help About This Page |
| Corporate Name: ABC Company                                                                                                    |                      |
| Account Manager Information:                                                                                                    |                      |
| Jane Doe                                                                                                    |                      |
| Manager                                                                                                    |                      |
| 123 Street                                                                                                    |                      |
| Towson, MD 21204                                                                                                    |                      |
| EIN/TIN: 999999999                                                                                                    |                      |
| Telephone:(999)999-9999                                                                                                    |                      |
| E-mail: jdoe@abc.com                                                                                                    |                      |
| not have the pass-phrase, please contact the above Account Manager.  *Passphrase:                                                                                                    |                      |
| You must read the User Agreement provided in the scrolling box. To accept the agreement, click the checkbox. You must<br>accept and agree to the terms of the User Agreement in order to continue through the registration process.                                                                                                    |                      |
| You must read the User Agreement provided in the scrolling box. To accept the agreement, click the checkbox. You must<br>accept and agree to the terms of the User Agreement in order to continue through the registration process.<br>View and print the agreement below                                                                                                    |                      |
| You must read the User Agreement provided in the scrolling box. To accept the agreement, click the checkbox. You must accept and agree to the terms of the User Agreement in order to continue through the registration process.                                                                                                    |                      |
| You must read the User Agreement provided in the scrolling box. To accept the agreement, click the checkbox. You must accept and agree to the terms of the User Agreement in order to continue through the registration process.                                                                                                    |                      |
| You must read the User Agreement provided in the scrolling box. To accept the agreement, click the checkbox. You must accept and agree to the terms of the User Agreement in order to continue through the registration process.                                                                                                    |                      |
| You must read the User Agreement provided in the scrolling box. To accept the agreement, click the checkbox. You must accept and agree to the terms of the User Agreement in order to continue through the registration process.          View and print the agreement below         User Agreement         1. Purpose of Medicare Secondary Payer Recovery Portal (MSPRP) Secure Web site         The Medicare Secondary Payer Recovery Portal (MSPRP) will allow for the electronic         receipt/processing of case requests. With the introduction of a MSPRP web portal, WCMSA submitters will receive prompt and direct feedback regarding a WCMSA case.         Please check the following box:         I accept the User agreement and Privacy Policy above. |                      |

#### Slide notes

You must read and agree to the terms of the User Agreement at the bottom of the Designee Registration page.

You can read and/or print the User Agreement in a separate window by clicking the [View and print the agreement below] link.

Once you have read the User Agreement, and agree to abide by the terms, click the [User Agreement] checkbox. This checkbox indicates acceptance/non-acceptance of the User Agreement.

You must agree to the terms in the User Agreement in order to proceed with your registration.

Click [Continue] to proceed to the next page in the Designee Registration process.

| An asterisk (*) indicates a required field. | Help About This Page |
|---------------------------------------------|----------------------|
| An asterisk (*) indicates a required field. | Help About This Page |
| (First Name)                                |                      |
| Flist Name: MI: *Last Name:                 |                      |
|                                             |                      |
| "E-mail Address:                            |                      |
| Re-enter E-mail Address:                    |                      |
| "Phone: ext.:                               |                      |
| Mailing Address                             |                      |
| Address Line 1:                             |                      |
| Address Line 2:                             |                      |
| City:                                       |                      |
| State: Please Select V                      |                      |
| Zip Code:                                   |                      |
|                                             |                      |
|                                             |                      |

#### Slide notes

The Designees Personal Information page will appear. All fields denoted by an asterisk (\*) are required.

Enter your name and email address.

Note: This email cannot match that of the Account Manager for this account or the Account Representative for any MSPRP account.

Re-enter your email address for verification purposes. This information cannot be cut and pasted.

Enter your phone number and mailing address.

For the Address Line 1 field, the street number and street name should be placed on one address line field while other information such as suite number, attention to, etc. should be placed in the Address Line 2 field, if applicable.

When the required information has been entered, click [Continue] to proceed.

| Home                                                                              | About This Site                                                                                                    | CMS Links                                                               | How To                                | Reference Materials                            | Contact Us      | Sign off |
|-----------------------------------------------------------------------------------|----------------------------------------------------------------------------------------------------|-------------------------------------------------------------------------|---------------------------------------|------------------------------------------------|-----------------|----------|
| Designee l                                                                        | ogin Informa                                                                                                    | tion                                                                    |                                       |                                                | Quick Help      |          |
|                                                                                   |                                                                                                    |                                                                         |                                       |                                                | Help About This | s Page   |
| The security informa<br>will ensure only you                                      | tion requested on this pag<br>are provided the access a                                                                                                    | e will allow the system to<br>nd updating priviledges p                 | authenticate your ide                 | ntity each time you log on. This<br>nt Manager |                 |          |
| Choose your Login II                                                              | D and password carefully                                                                                                    |                                                                         |                                       |                                                |                 |          |
| <ul> <li>Login IDs must</li> </ul>                                                | he 7 characters                                                                                                    |                                                                         |                                       |                                                |                 |          |
| Login IDs must     Login IDs must     Login IDs must                              | be unique within the syste<br>be in the format of AA999                                                                                                    | m<br>AA                                                                 |                                       |                                                |                 |          |
| (first two alphab<br>Password must                                                | etic, next three numeric, l<br>be changed every sixty (6                                                                                                    | ast two alphabetic)<br>0) days.                                         |                                       |                                                |                 |          |
| <ul> <li>Password must</li> <li>Password must</li> </ul>                          | consist of at least eight (8<br>contain at least one uppe                                                                                                    | ) characters.<br>r-case letter, one lower-ca                            | ase letter, one numbe                 | r and one special character.                   |                 |          |
| <ul> <li>Password must</li> <li>Password cannot</li> <li>Password must</li> </ul> | of the changed more than the different from the previous the changed more than the previous the previous the | r (4) changed characters<br>once per day.<br>jous twenty four (24) pass | from the previous pas                 | iswora.                                        |                 |          |
| <ul> <li>Password cannot</li> </ul>                                               | ot contain a reserved word                                                                                                    | I (See Help About This P                                                | age for a complete lis                | ().                                            |                 |          |
| An asterisk (*) indica                                                            | tes a required field.                                                                                                    |                                                                         |                                       |                                                |                 |          |
| *Login ID:                                                                        | -                                                                                                    |                                                                         |                                       |                                                |                 |          |
| *Password:                                                                        |                                                                                                    |                                                                         |                                       |                                                |                 |          |
| *Re-enter Password                                                                | d:                                                                                                    |                                                                         |                                       |                                                |                 |          |
|                                                                                   | -                                                                                                    |                                                                         |                                       |                                                |                 |          |
| The Security Question<br>provide to these que                                     | ons allow you to regain ac<br>stions should be actual an                                                                                                    | count access if you forge<br>swers and not hints for v                  | t your password. Plea<br>our password | se note the answers you                        |                 |          |
| Choose Security Ou                                                                | estions and Provide Answ                                                                                                    | ere:                                                                    |                                       |                                                |                 |          |
| choose secanty as                                                                 |                                                                                                    |                                                                         |                                       |                                                |                 |          |
| *Security Question                                                                | 1: Please Select                                                                                                    |                                                                         | ~                                     |                                                |                 |          |
| *Answer 1:                                                                        |                                                                                                    |                                                                         |                                       |                                                |                 |          |
|                                                                                   |                                                                                                    |                                                                         |                                       |                                                |                 |          |

## Slide notes

The Designee Login Information page will appear.

This page is used to create a Login ID and Password which will allow the MSPRP to authenticate your identity each time you login to the MSPRP.

You must set up a Login ID and Password that conforms to the CMS standard guidelines shown on this page.

Create and enter a Login ID and enter and re-enter a Password. You will use this Login ID and Password to access the MSPRP site.

# Slide 12 of 20 - Security Questions

|                                                                                                    | About This Site                                                                                                    | CMS Links                                                                                                    | How To                                                                             | Reference Materials                             | Contact Us      | Sign off |
|----------------------------------------------------------------------------------------------------|----------------------------------------------------------------------------------------------------|----------------------------------------------------------------------------------------------------|------------------------------------------------------------------------------------|-------------------------------------------------|-----------------|----------|
| Designee Lo                                                                                                    | gin Informatio                                                                                                    | on                                                                                                    |                                                                                    |                                                 | Quick Help      |          |
| The security information<br>will ensure only you are                                                                                                    | requested on this page wi<br>provided the access and u                                                                                                    | ll allow the system to<br>pdating priviledges re                                                                                                   | authenticate your ide<br>stricted to the Accour                                    | ntity each time you log on. This<br>nt Manager. | Help About This | Page     |
| Choose your Login ID ar                                                                                                    | d password carefully.                                                                                                    |                                                                                                    |                                                                                    |                                                 |                 |          |
| Login US must be in<br>(first two alphabetic<br>Password must con<br>Password must con<br>Password must con<br>Password cannot be<br>Password cannot co<br>Password cannot co<br>An asterisk (*) indicates | In the format of AA999AA<br>next three numeric, last the<br>hanged every sixty (60) d<br>sist of at least eight (8) ch,<br>lain at least one upper-cas<br>lain a minimum of four (4)<br>changed more than once<br>lifferent from the previous<br>ntain a reserved word (Se<br>na required field. | vo alphabetic)<br>ays.<br>aracters.<br>e letter, one lower-ca<br>changed characters f<br>per day.<br>twenty four (24) pass<br>e Help About This Pa | ise letter, one number<br>rom the previcus pas<br>words.<br>ge for a complete list | and one special character.<br>sword.<br>).      |                 |          |
| *Login ID:                                                                                                    | 7                                                                                                    |                                                                                                    |                                                                                    |                                                 |                 |          |
| *Password:                                                                                                    |                                                                                                    |                                                                                                    |                                                                                    |                                                 |                 |          |
| *Re-enter Password:                                                                                                    |                                                                                                    |                                                                                                    |                                                                                    |                                                 |                 |          |
| The Security Questions<br>provide to these question<br>Choose Security Question                                                                                                    | allow you to regain accoun<br>is should be actual answe<br>ins and Provide Answers:                                                                                                    | t access if you forget<br>rs and not hints for yo                                                                                                  | your password. Plea:<br>our password                                               | se note the answers you                         |                 |          |
| *Security Question 1:                                                                                                    | Please Select                                                                                                    |                                                                                                    | ~                                                                                  |                                                 |                 |          |
|                                                                                                    |                                                                                                    |                                                                                                    |                                                                                    |                                                 |                 |          |
| *Answer 1:                                                                                                    |                                                                                                    |                                                                                                    |                                                                                    |                                                 |                 |          |

## Slide notes

Choose security questions and answers that can be easily remembered.

This information will allow you to access your Login ID and reset your Password in the event you forget either one.

When you have completed the Designee Login Information page, click [Continue].

## Slide 13 of 20 - Designee Summary Page

| Home                                                                  | About This Site                                                                           | CMS Links                                                                             | How To                                             | Reference Materials                                         | Contact Us      | Sign off |
|-----------------------------------------------------------------------|-------------------------------------------------------------------------------------------|---------------------------------------------------------------------------------------|----------------------------------------------------|-------------------------------------------------------------|-----------------|----------|
| Designee                                                              | Summary                                                                                   |                                                                                       |                                                    | Print this page                                             | Quick Help      |          |
| Please review your<br>satisfied with the inf<br>process; all data wil | personal and login Inform<br>formation click the 'Continu<br>I be lost. Please print this | ation. If you need to chang<br>ue' button to submit your in<br>page for your records. | ge the information, clic<br>nformation. Click 'Can | k the 'Edit' button. If you are<br>cel' to cancel the setup | Help About This | Page     |
| Personal Inform                                                       | nation Edit                                                                               | Login I                                                                               | nformation                                         | Edit                                                        |                 |          |
| First Name: John                                                      | MI: A Last Name: Doe                                                                      | e Login ID                                                                            | AA123bb                                            |                                                             |                 |          |
| Phone: 123-456-78                                                     | 90 Ext: 12345                                                                             |                                                                                       |                                                    |                                                             |                 |          |
| Mailing Address                                                       | 5                                                                                         |                                                                                       |                                                    |                                                             |                 |          |
| Address Line 1: 20<br>Address Line 2: Su<br>City: Towson              | 00 Test Avenue<br>uite 2b                                                                 |                                                                                       |                                                    |                                                             |                 |          |
| State: Maryland                                                       | 170                                                                                       |                                                                                       |                                                    |                                                             |                 |          |
| Zip Code: 21204-21                                                    | 1/6                                                                                       |                                                                                       |                                                    |                                                             |                 |          |
|                                                                       |                                                                                           |                                                                                       |                                                    |                                                             |                 |          |
|                                                                       |                                                                                           |                                                                                       |                                                    |                                                             |                 |          |
|                                                                       |                                                                                           |                                                                                       |                                                    |                                                             |                 |          |
|                                                                       |                                                                                           |                                                                                       |                                                    |                                                             |                 |          |
|                                                                       |                                                                                           |                                                                                       |                                                    |                                                             |                 |          |

#### Slide notes

The Designee Summary page will appear next.

This page displays a summarized view of the information that was entered during the Account Designee registration process.

It also provides you with the opportunity to revise your name, phone number, Login ID and/or Password, and address.

Review this information to ensure it is accurate.

If information needs to be corrected, click [Edit] for the corresponding section.

This will direct you to the applicable page to make updates.

Once you have completed making your corrections, click [Continue] on the page you are editing as well as each subsequent page until you return to the Designee Summary page.

Note: To make corrections to your address, click [Edit] for the Personal Information section.

When you have verified the information, click [Continue].

## Slide 14 of 20 - Thank You Page

|                                                 | Adout This Site                                       | CMS Links                                               | How To                              | Reference Materials          | Contact Us | Sign off |
|-------------------------------------------------|-------------------------------------------------------|---------------------------------------------------------|-------------------------------------|------------------------------|------------|----------|
| Thank You                                       |                                                       |                                                         |                                     | Print this page              |            |          |
| You have successfully<br>yourself as the Design | completed the Account S<br>ee for the Account ID. Ple | etup for the Medicare Se<br>ease print this page for ye | econdary Payer Reco<br>our records. | very Portal and established  |            |          |
| Next Steps                                      |                                                       |                                                         |                                     |                              |            |          |
| You may now return to<br>Login ID and Passwor   | the Medicare Secondary<br>d you just created to acce  | Payer Recovery Portal<br>ess accounts associated        | (MSPRP) Web site w<br>with your ID. | elcome page, login using the |            |          |
| Exit 🔉                                          |                                                       |                                                         |                                     |                              |            |          |
|                                                 |                                                       |                                                         |                                     |                              |            |          |
|                                                 |                                                       |                                                         |                                     |                              |            |          |
|                                                 |                                                       |                                                         |                                     |                              |            |          |
|                                                 |                                                       |                                                         |                                     |                              |            |          |
|                                                 |                                                       |                                                         |                                     |                              |            |          |
|                                                 |                                                       |                                                         |                                     |                              |            |          |
|                                                 |                                                       |                                                         |                                     |                              |            |          |
|                                                 |                                                       |                                                         |                                     |                              |            |          |

## Slide notes

The Thank You page will appear which confirms that you have successfully completed your registration.

Click [Exit] to return to the Welcome to the MSPRP Login page.

## Slide 15 of 20 - Welcome to the MSPRP - Login Page

| About This Site       CMS Links       How To       Reference Malterials       Contact Us         Welcome to the MSPRP       The Medicare Secondary Payer Recovery Portal provides a quick and efficient way to request case information and provide information to assist in resolving Medicare's recovery claim. With the use of this portal, you may submit a valid authorization, request an update to the conditional payment amount, submit settlement information and dispute claims.       Sign in to your account         For information about the availability of auxiliary aids and services, please visit.       For information about the availability of auxiliary aids and services, please visit.         MSPRP Message       Check this location for important information regarding system outages, scheduled maintenance and special announcements.       Forgot Password:         Forgot Password       Login Clear         You are a Medicare Beneficiary and would like to use the MSPRP to request case information, please login to your Medicare gov website at https://medicare.gov/.         Registration is required to use this application. For corporate accounts, your Account Representative must complete the Account Setup. These individuals cannot be the same person.         The Account Representative (AR) is the person in your organization who has the legal authority to bind your organization to a contract and be the terms of MSPRP requirements. This is usually a senior executive or partner of your company or firm. The AR has utility for the information submitted on the MSPRP.         The Account Barger (AM) is the person who will actively manage your account recovery case workload. This includes inviting Accoun                                          | About This Sile CMS Links<br>Welcome to the MSI<br>The Medicare Secondary Payer Recov<br>information to assist in resolving Medic<br>request an update to the conditional pa<br>For information about the availability of<br>http://www.medicare.gov/about-us/none<br>MSPRP Message | How To<br>PRP<br>ary Portal provides a quick a<br>are's recovery claim. With th<br>yment amount, submit settle<br>auxiliary aids and services. | Reference Materials Cor<br>and efficient way to request case informat<br>le use of this portal, you may submit a va<br>ement information and dispute claims. | itact Us<br>ion and provide<br>iid authorization, | gn in to your account<br>er Name:                        |
|----------------------------------------------------------------------------------------------------|----------------------------------------------------------------------------------------------------|----------------------------------------------------------------------------------------------------|----------------------------------------------------------------------------------------------------|---------------------------------------------------|----------------------------------------------------------|
| Welcome to the MSPRP         The Medicare Secondary Payer Recovery Portal provides a quick and efficient way to request case information and provide information to assist in resolving Medicare's recovery claim. With the use of this portal, you may submit a valid authorization, request an update to the conditional payment amount, submit settlement information and dispute claims.         For information about the availability of auxiliary aids and services, please visit. http://www.medicare.gov/about-us/nondiscrimination/nondiscrimination-notice.html         MSPEP Message         Check this location for important information regarding system outages, scheduled maintenance and special announcements.         Betting Started         If you are a Medicare Beneficiary and would like to use the MSPRP to request case information, please login to your Medicare account by visiting the Medicare gov website at https://medicare.gov/.         Registration is required to use this application. For corporate accounts, your Account Representative must complete the New Registration and your Account Manager must complete the Account Setup. These individuals cannot be the same person.         The Account Representative (AR) is the person in your organization who has the legal authority to bind your organization to a contract and b the terms of MSPRP requirements. This is usually a senior executive or partner of your company or firm. The A has utilized accountability for the information submitted on the MSPRP.         The Account Manager (AM) is the person who will actively manage your account recovery case workload. This includes inviting Account Designees (ADs) and managing their access to the account.         For more information on the registra | Welcome to the MSI<br>The Medicare Secondary Payer Recov<br>information to assist in resolving Medic<br>request an update to the conditional pa<br>For information about the availability of<br>http://www.medicare.gov/about-us/none<br>MSPRP Message                              | PRP<br>ery Portal provides a quick a<br>are's recovery claim. With th<br>yment amount, submit settle<br>auxiliary aids and services.           | and efficient way to request case informat<br>le use of this portal, you may submit a va<br>ement information and dispute claims.                            | ion and provide<br>lid authorization,             | gn in to your account                                    |
| The Medicare Secondary Payer Recovery Portal provides a quick and efficient way to request case information and provide information to assist in resolving Medicare's recovery claim. With the use of this portal, you may submit a valid authorization, request an update to the conditional payment amount, submit settlement information and dispute claims. For information about the availability of auxiliary aids and services, please visit. http://www.medicare.gov/about-us/nondiscrimination/nondiscrimination-notice.html <b>MSPRP Message</b> Check this location for important information regarding system outages, scheduled maintenance and special announcements. <b>Oetting Started</b> If you are a Medicare Beneficiary and would like to use the MSPRP to request case information, please login to your Medicare account by visiting the Medicare gov/. Registration is required to use this application. For corporate accounts, your Account Representative must complete the Account Setup. These individuals cannot be the same person.  The Account Representative (AR) is the person in your organization who has the legal authority to bind your organization to a don't and to the terms of MSPRP requirements. This is usually a senior executive or partner of your company or firm. The AR has ultimate accountability for the information submitted on the MSPRP.  For more information on the registration process and MSPRP user roles, please refer to the <i>How to Get Started</i> help document, locate under the How To menu on the Navigation bar. To begin the registration process, your MSPRP Account Mespre Puttore butch.                                                                                                    | The Medicare Secondary Payer Recov<br>information to assist in resolving Medic<br>request an update to the conditional pa<br>For information about the availability of<br>http://www.medicare.gov/about-us/none<br>MSPRP Message                                                    | ery Portal provides a quick a<br>are's recovery claim. With th<br>yment amount, submit settle<br>auxiliary aids and services.                  | and efficient way to request case informat<br>ie use of this portal, you may submit a va<br>ement information and dispute claims.                            | ion and provide Us<br>lid authorization,          | er Name:                                                 |
| Announcements. Getting Started If you are a Medicare Beneficiary and would like to use the MSPRP to request case information, please login to your Medicare account by visiting the Medicare.gov website at https://medicare.gov/. Registration is required to use this application. For corporate accounts, your Account Representative must complete the New Registration and your Account Manager must complete the Account Setup. These individuals cannot be the same person. The Account Representative (AR) is the person in your organization who has the legal authority to bind your organization to a contract and to the terms of MSPRP requirements. This is usually a senior executive or partner of your company or firm. The AR has ultimate accountability for the information submitted on the MSPRP. The Account Manager (AM) is the person who will actively manage your account recovery case workload. This includes inviting Account Designees (ADs) and managing their access to the account. For more information on the registration process and MSPRP user roles, please refer to the How to Get Started help document, located under the How To menu on the Navigation bar. To begin the registration process, your MSPRP Account BearsenetIstic will disk the New Registration process.                                                                                                    | Check this location for important inform                                                                                                    | iscrimination/nondiscriminal                                                                                                    | please visit:<br>tion-notice.html<br>ges, scheduled maintenance and specia                                                                                   | Pa<br>Fo<br>Fo                                    | rgot User Name<br>ssword:<br>rgot Password<br>igin Clear |
| Medicare account by visiting the Medicare gov website at https://medicare.gov/. Registration is required to use this application. For corporate accounts, your Account Representative must complete the New Registration and your Account Manager must complete the Account Setup. These individuals cannot be the same person. The Account Representative (AR) is the person in your organization who has the legal authority to bind your organization to a contract and to the terms of MSPRP requirements. This is usually a senior executive or partner of your company or firm. The AR has ultimate accountability for the information submitted on the MSPRP. The Account Manager (AM) is the person who will actively manage your account recovery case workload. This includes inviting Account Designees (ADs) and managing their access to the account. For more information on the registration process and MSPRP user roles, please refer to the How to Get Started help document, located under the How To menu on the Navigation bar. To begin the registration process, your MSPRP Account                                                                                                    | announcements. Getting Started If you are a Medicare Beneficiary and v                                                                                                    | rould like to use the MSPRP                                                                                                    | to request case information, please login                                                                                                    | n to your                                         |                                                          |
| The Account Representative (AR) is the person in your organization who has the legal authority to bind your organization<br>to a contract and to the terms of MSPRP requirements. This is usually a senior executive or partner of your company or firm.<br>The AR has ultimate accountability for the information submitted on the MSPRP.<br>The Account Manager (AM) is the person who will actively manage your account recovery case workload. This includes<br>inviting Account Designees (ADs) and managing their access to the account.<br>For more information on the registration process and MSPRP user roles, please refer to the <i>How to Get Started</i> help<br>document, located under the How To menu on the Navigation bar. To begin the registration process, your MSPRP Account<br>Personative will click the New Representation.                                                                                                    | Medicare account by visiting the Medic<br>Registration is required to use this appl<br>New Registration and your Account M<br>person.                                                                                                    | are.gov website at https://me<br>ication. For corporate accou<br>anager must complete the 4                                                    | edicare gov.<br>Ints, your Account Representative musi<br>Account Setup. These individuals cannot                                                            | complete the<br>be the same                       |                                                          |
| The Account Manager (AM) is the person who will actively manage your account recovery case workload. This includes<br>inviting Account Designees (ADs) and managing their access to the account.<br>For more information on the registration process and MSPRP user roles, please refer to the <i>How to Get Started</i> help<br>document, located under the How To menu on the Navigation bar. To begin the registration process, your MSPRP Account<br>Perresentative will click the New Revication button.                                                                                                    | The Account Representative (AR) is t<br>to a contract and to the terms of MSPR<br>The AR has ultimate accountability for f                                                                                                    | he person in your organizati<br>P requirements. This is usua<br>he information submitted on                                                    | ion who has the legal authority to bind yo<br>ally a senior executive or partner of your<br>the MSPRP.                                                       | ur organization<br>company or firm.               |                                                          |
| document, located under the How To menu on the Navigation bar. To begin the registration process, your MSPRP Account                                                                                                    | The Account Manager (AM) is the per<br>inviting Account Designees (ADs) and<br>For more information on the registration                                                                                                    | son who will actively manage<br>managing their access to the process and MSPRP user                                                            | e your account recovery case workload.<br>he account.<br>roles, please refer to the <i>How to Get Sta</i> .                                                  | This includes                                     |                                                          |
| Representative will click the New Registration button.                                                                                                    | document, located under the How To m<br>Representative will click the New Reg                                                                                                    | enu on the Navigation bar. T<br>istration button.                                                                                              | Fo begin the registralion process, your M                                                                                                    | SPRP Account                                      |                                                          |

#### Slide notes

The Welcome to the MSPRP Login page will appear.

You can login to the MSPRP using the Login ID and Password you just created and begin using the MSPRP to access accounts associated with your Login ID.

Enter your Login ID in the Username field and Password in the Password field and then click [Login].

To provide increased security, additional security questions have been added to the Forgot Login ID and Forgot Password processes.

Additionally, The Welcome! page now allows AMs and ADs to view letter notification emails and letters sent to the account within the last 30 business days for Go Paperless addresses using the new Go Paperless Letter Notifications link.

# Slide 16 of 20 - Account List Page

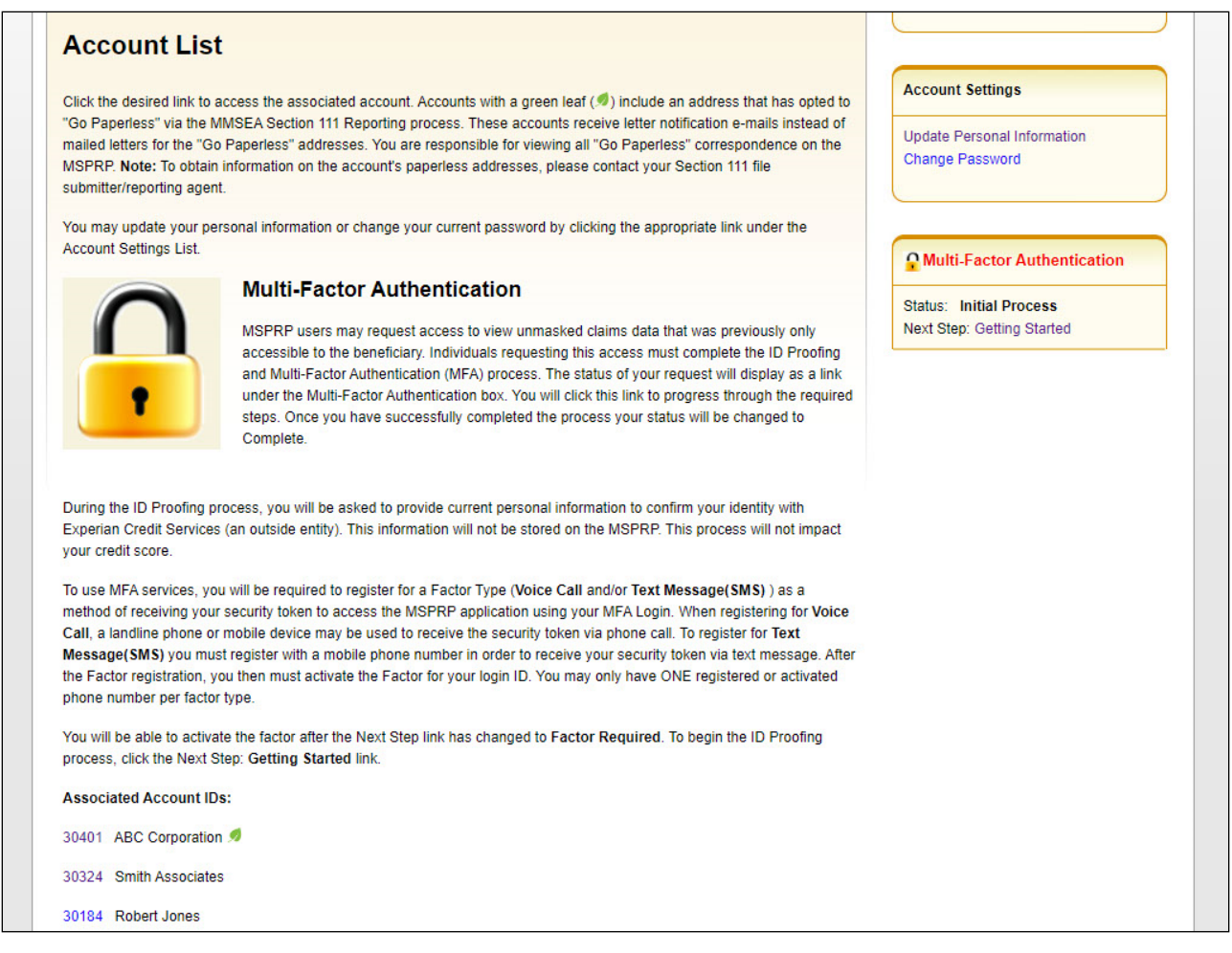

#### **Slide notes**

The Account List page will appear.

You are now logged into the MSPRP system.

The Account List page is the Account Designee's Home page.

This page functions as the main processing page to initiate any MSPRP functions available to you as the Designee. Note: If you would like to view unmasked case information, you must complete the Multi-Factor Authentication (MFA) process. See the <u>Multi-Factor Authentication CBT</u> for more information on this process.

The Account IDs listed on this page are the accounts you are associated with.

Click the [Account ID] you want to work with.

#### Slide 17 of 20 - Welcome! Page

| Welcome!         Account: 30401 ABC Corporation *         The Medicare Secondary Payer Recovery Portal provides a quick and efficient way to request case information and provide information to assist in resolving Medicare's recovery claim.         With the use of this portal, you may submit a valid authorization, request an update conditional payment amount, submit settlement information and dispute claims.         You may view the account activity by clicking the appropriate link under the Account Settings.         To request information regarding a case you have not already associated to your account, click the Request Case Access link below.         To see cases that you have previously associated to your account, click the Case Listing link below.         To request an Open Debt Report, click the Open Debt Report link below.         To view/print "Paperless" letter notification e-mails and letters, click the Go Paperless Letter Notifications link below.         Net: You will not be able to use the links below until your Profile Report has been returned.         Request Case Access         Case Listing         Report A Case                                                                                                    |                                                                                                    | Account Settings                                                                                                    |
|----------------------------------------------------------------------------------------------------|----------------------------------------------------------------------------------------------------|----------------------------------------------------------------------------------------------------|
| Welcome! Account: 30401 ABC Corporation  Account: 30401 ABC Corporation  Account: 30401 Abcorporation  Account: 30401 Abcorporation  Account: 30401 Abcorporatio |                                                                                                    | Update Account Information<br>Designee Maintenance<br>View Account Activity<br>Update Paperless E-mail Distribution |
| Account: 30401 ABC Corporation                                                                                                    | Welcome!                                                                                                    |                                                                                                    |
| The Medicare Secondary Payer Recovery Portal provides a quick and efficient way to request case information and provide information to assist in resolving Medicare's recovery claim. With the use of this portal, you may submit a valid authorization, request an update conditional payment amount, submit settlement information and dispute claims. You may view the account activity by clicking the appropriate link under the Account Settings. To request information regarding a case you have not already associated to your account, click the Request Case Access link below. To see cases that you have previously associated to your account, click the Case Listing link below. To request an Open Debt Report, click the Open Debt Report link below. To request an Open Debt Report, click the Open Debt Report link below. Note: You will not be able to use the links below until your Profile Report has been returned. Request Case Access Case Listing Report A Case                                                                                                    | Account: 30401 ABC Corporation 🥑                                                                                                    |                                                                                                    |
| With the use of this portal, you may submit a valid authorization, request an update conditional payment amount, submit<br>settlement information and dispute claims.<br>You may view the account activity by clicking the appropriate link under the Account Settings.<br>To request information regarding a case you have not already associated to your account, click the Request Case Access<br>link below.<br>To see cases that you have previously associated to your account, click the Case Listing link below.<br>To see cases that you have previously associated to your account, click the Case Listing link below.<br>To submit a case, click the Report A Case link below.<br>To request an Open Debt Report, click the Open Debt Report link below.<br>To view/print "Paperless" letter notification e-mails and letters, click the Go Paperless Letter Notifications link below.<br><b>Note:</b> You will not be able to use the links below until your Profile Report has been returned.<br>Request Case Access<br>Case Listing<br>Report A Case                                                                                                    | The Medicare Secondary Payer Recovery Portal provides a quick and efficient way to request case information and provide<br>information to assist in resolving Medicare's recovery claim. |                                                                                                    |
| You may view the account activity by clicking the appropriate link under the Account Settings.<br>To request information regarding a case you have not already associated to your account, click the Request Case Access<br>link below.<br>To see cases that you have previously associated to your account, click the Case Listing link below.<br>To submit a case, click the Report A Case link below.<br>To request an Open Debt Report, click the Open Debt Report link below.<br>To view/print "Paperless" letter notification e-mails and letters, click the Go Paperless Letter Notifications link below.<br>Note: You will not be able to use the links below until your Profile Report has been returned.<br>Request Case Access<br>Case Listing<br>Report A Case                                                                                                    | With the use of this portal, you may submit a valid authorization, request an update conditional payment amount, submit settlement information and dispute claims.                       |                                                                                                    |
| To request information regarding a case you have not already associated to your account, click the Request Case Access<br>link below.<br>To see cases that you have previously associated to your account, click the Case Listing link below.<br>To submit a case, click the Report A Case link below.<br>To request an Open Debt Report, click the Open Debt Report link below.<br>To view/print "Paperless" letter notification e-mails and letters, click the Go Paperless Letter Notifications link below.<br>Note: You will not be able to use the links below until your Profile Report has been returned.<br>Request Case Access<br>Case Listing<br>Report A Case                                                                                                    | You may view the account activity by clicking the appropriate link under the Account Settings.                                                                                           |                                                                                                    |
| To see cases that you have previously associated to your account, click the Case Listing link below.<br>To submit a case, click the Report A Case link below.<br>To request an Open Debt Report, click the Open Debt Report link below.<br>To view/print "Paperless" letter notification e-mails and letters, click the Go Paperless Letter Notifications link below.<br>Note: You will not be able to use the links below until your Profile Report has been returned.<br>Request Case Access<br>Case Listing<br>Report A Case                                                                                                    | To request information regarding a case you have not already associated to your account, click the Request Case Access<br>link below.                                                    |                                                                                                    |
| To submit a case, click the Report A Case link below.<br>To request an Open Debt Report, click the Open Debt Report link below.<br>To view/print "Paperless" letter notification e-mails and letters, click the Go Paperless Letter Notifications link below.<br>Note: You will not be able to use the links below until your Profile Report has been returned.<br>Request Case Access<br>Case Listing<br>Report A Case                                                                                                    | To see cases that you have previously associated to your account, click the Case Listing link below.                                                                                     |                                                                                                    |
| To request an Open Debt Report, click the Open Debt Report link below.<br>To view/print "Paperless" letter notification e-mails and letters, click the Go Paperless Letter Notifications link below.<br>Note: You will not be able to use the links below until your Profile Report has been returned.<br>Request Case Access<br>Case Listing<br>Report A Case                                                                                                    | To submit a case, click the Report A Case link below.                                                                                                    |                                                                                                    |
| To view/print "Paperless" letter notification e-mails and letters, click the Go Paperless Letter Notifications link below.<br>Note: You will not be able to use the links below until your Profile Report has been returned.<br>Request Case Access<br>Case Listing<br>Report A Case                                                                                                    | To request an Open Debt Report, click the Open Debt Report link below.                                                                                                    |                                                                                                    |
| Note: You will not be able to use the links below until your Profile Report has been returned.<br>Request Case Access<br>Case Listing<br>Report A Case                                                                                                    | To view/print "Paperless" letter notification e-mails and letters, click the Go Paperless Letter Notifications link below.                                                               |                                                                                                    |
| Request Case Access<br>Case Listing<br>Report A Case                                                                                                    | Note: You will not be able to use the links below until your Profile Report has been returned.                                                                                           |                                                                                                    |
| Case Listing Report A Case                                                                                                    | Request Case Access                                                                                                    |                                                                                                    |
| Report A Case                                                                                                    | Case Listing                                                                                                    |                                                                                                    |
|                                                                                                    | Report A Case                                                                                                    |                                                                                                    |
|                                                                                                    |                                                                                                    |                                                                                                    |
|                                                                                                    |                                                                                                    |                                                                                                    |

#### Slide notes

The Welcome! Page will appear.

The Account ID you just selected is displayed at the top of the page.

From this page, you can View Account Activity for this Account ID, or access the following functions:

- Request Case Access
- Case Listing
- Report a Case

Request Case Access is used to search for and add (link) a recovery case to your Case Listing page.

Once a case has been successfully linked (added) to the account, both you and your Account Manager will be able to view the case by accessing the Case Listing page.

You must always perform this step to link a case to your MSPRP account for the first time.

Case Listing is used to view all cases that your Account Manager has granted you access to and includes any cases that you previously requested access to using the Request Case Access page. Report a Case

displays the Case Creation page, where you may enter data related to your case and begin the case creation process.

For more information on these two functions, see the <u>Application Overview CBT</u>.

## Slide 18 of 20 - Course Summary Page

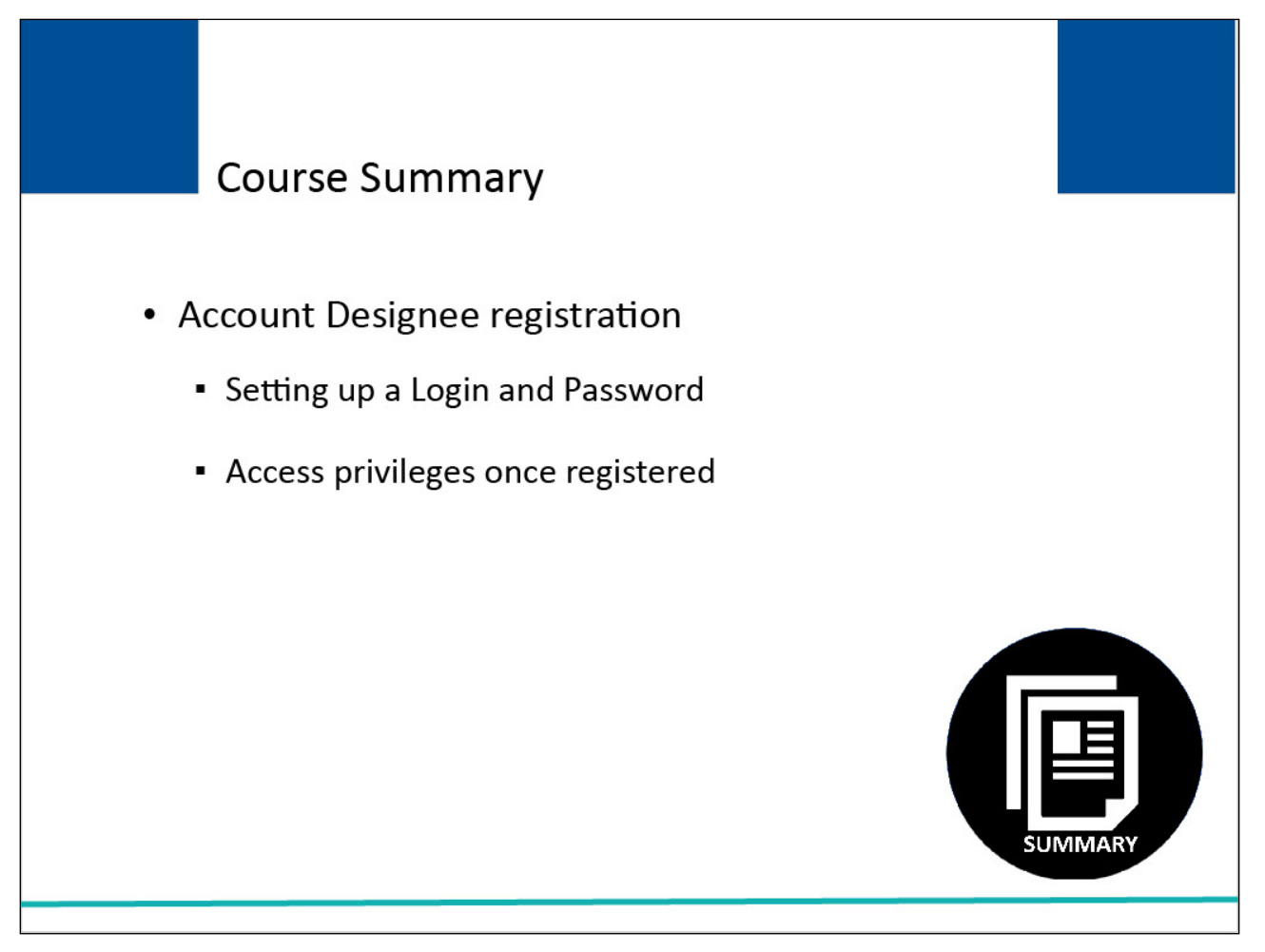

#### Slide notes

This course described the basic registration process you follow to become an Account Designee (i.e., how you to set up your Login ID and Password for the first time), and the access privileges you receive once you are registered.

## Slide 19 of 20 - Conclusion

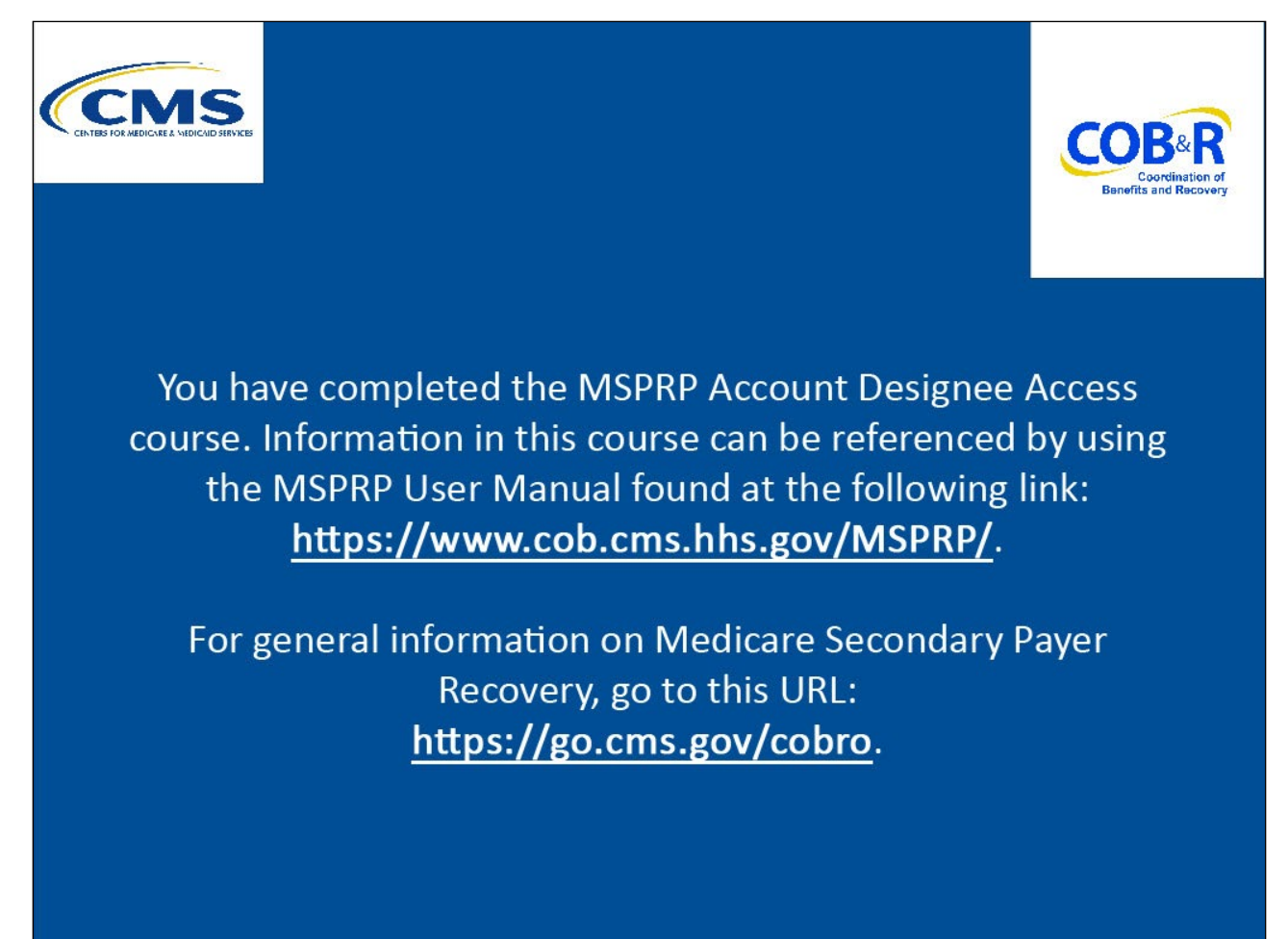

#### Slide notes

You have completed the MSPRP Account Designee Access course. Information in this course can be referenced by using the MSPRP User Manual found at the following link: <u>https://www.cob.cms.hhs.gov/MSPRP/.</u>

For general information on Medicare Secondary Payer Recovery, go to this URL: <u>http://go.cms.gov/cobro.</u>

# Slide 20 of 20 - MSPRP Training Survey

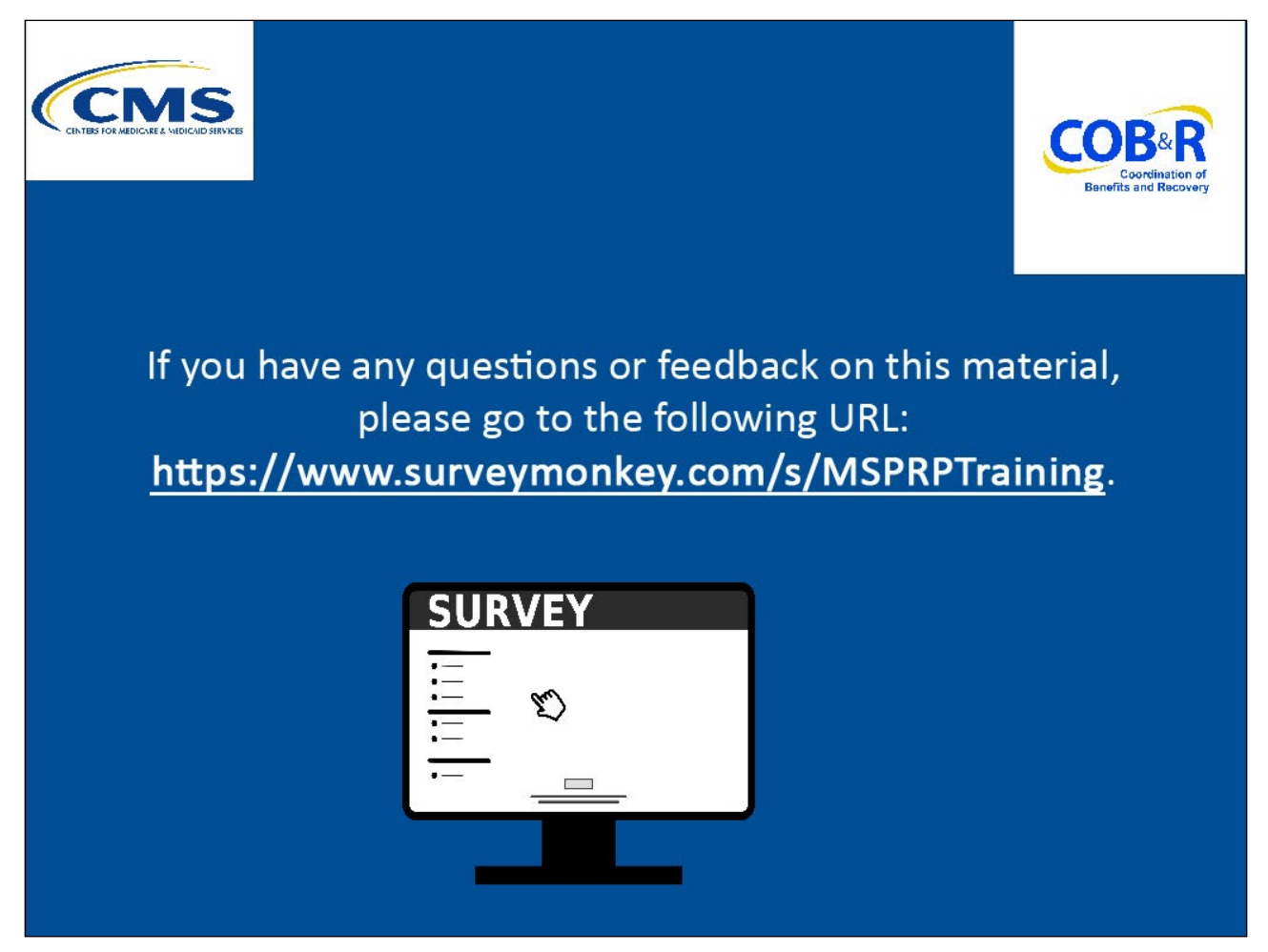

#### Slide notes

If you have any questions or feedback on this material, please go to the following URL: Training Survey